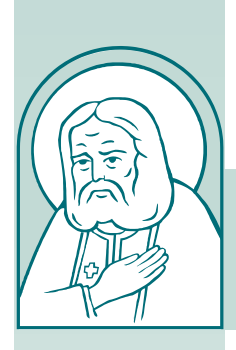

## БЛАГОТВОРИТЕЛЬНЫЙ ФОНД ПРЕПОДОБНОГО СЕРАФИМА САРОВСКОГО

607188, Россия, Нижегородская область, г. Саров, пр. Мира, д. 40; **www.bfss.ru** Исполнительная дирекция: 603086 г.Нижний Новгород, Ярмарочный проезд, д.10 тел. (8312) 46-50-87, Тел./факс: (8312)46-79-11; e-mail: region@bfss.ru

от <u>19.02.2025</u> г. № <u>1</u>

# Информационное письмо о педагогическом конкурсе «Серафимовский учитель – 2025»

С 2005 года Благотворительный фонд прп. Серафима Саровского при поддержке аппарата полномочного представителя Президента РФ в Приволжском федеральном округе проводит педагогический конкурс «Серафимовский учитель» (далее – Конкурс), направленный на повышение общественного статуса и материальную поддержку педагогов, эффективно работающих в области духовно-нравственного просвещения.

Конкурс направлен на выявление, обобщение и поддержку внедрения наиболее эффективных педагогических практик (технологий, методик и отдельных форм) в области духовно-нравственного просвещения и патриотического воспитания детей и молодежи на основе традиционных православных ценностей.

За годы проведения Конкурса в нем приняло участие 6200 педагогических работников учреждений дошкольного, общего и дополнительного образования, учреждений профессионального и высшего образования, культуры, спорта, туризма, социально-реабилитационных и лечебно-профилактических учреждений, структурных подразделений и образовательных учреждений епархий Русской Православной Церкви (МП), Белорусской Православной Церкви (МП), общественных организаций и средств массовой информации из 80 субъектов Российской Федерации, а также Белоруссии, Германии, Киргизии, Литвы, Приднестровья, Узбекистана, Украины.

На Конкурс принимаются описания тематических образовательных программ и духовно-просветительских проектов, разработки тематических разделов ΠО православной культуре для преподавания гуманитарных учебных предметов и предметных областей (история, обществознание, языки, литература, искусство), а дополнительного образования также программы И духовно-нравственного просвещения, включая планы уроков, лекций, занятий, классных часов, сценарии культурных, просветительских, спортивных и других мероприятий с указанием применяемых дидактических средств и диагностического инструментария.

Дополнительно к традиционным направлениям, в рамках празднования 80-летия Победы в Великой Отечественной войне, Года Защитника Отечества и оказания поддержки программам, направленным на улучшение демографии, в 2025 году на конкурс принимаются:

- описания проектов, посвященных организации работы предприятий народного хозяйства (промышленных, транспортных, оборонных, социальных, сельскохозяйственных и т.д.) в годы Великой Отечественной войны;

- описания проектов, посвященных подвигу детей-героев Великой Отечественной войны (члены войсковых соединений и партизанских отрядов, работники предприятий народного хозяйства и др.), как образцов мужества, зрелости духовнонравственных качеств и патриотизма;

- описания программ, проектов и отдельных мероприятий по работе с семьей, педагогическом просвещении родителей, организации совместного обучения, воспитания и досуга детей и родителей, поддержке курса «Семьеведение», формам работы с молодыми семьями в учреждениях профессионального и высшего образования. Кроме того, в состав конкурсных направлений в 2025 году включены разработки по обучению принципам и инструментам бережливого производства, а также элементы учебных программ, направленных на развитие у детей бережливого сознания.

Итоговые мероприятия Конкурса и награждение победителей традиционно проводятся в Свято-Троицком Серафимо-Дивеевском монастыре (с. Дивеево Нижегородской области) в рамках международной конференции «Наследие преподобного Серафима Саровского: вопросы духовнонравственного просвещения».

Заявку на участие в Конкурсе можно заполнить на сайте www. конкурсы.cepaфим.pф (раздел «Серафимовский учитель») с 3 февраля до 5 мая 2025 года (Инструкция по подаче заявки прилагается).

Вопросы по проведению Конкурса, оформлению заявок направляются в Конкурсную комиссию на адрес электронной почты: <u>serafimychitel@mail.ru</u>, с указанием данных о кандидате и выдвинувшей его организации.

Приложение: 1. Инструкция по подаче заявки на Конкурс – на 2 л. в 1 экз.

Руководитель образовательных программ и проектов, к.пед.н.

Dapaeba

О.Ю. Бараева

### Инструкция по подаче заявки на конкурс «Серафимовский учитель»

### Уважаемые коллеги!

Благодарим вас, что проявили интерес к конкурсу «Серафимовский учитель» (далее-Конкурс). Подача заявки для участия в Конкурсе состоит из следующих этапов:

Первый этап - регистрация на сайте конкурсы.серафим.рф

Внимание! Для тех, кто принимает участие в Конкурсе не в первый раз и уже зарегистрирован в базе, необходимо войти в свой личный кабинет, указав логин (адрес электронной почты) и пароль. Второй этап - оформление заявки

*Третий этап* – подача заявки

## Первый этап - регистрация на сайте конкурсы.серафим.рф

1.Зайти на сайт конкурсы.серафим.рф и выбрать вкладку «Серафимовский учитель»

2.Пройти регистрацию на сайте, указав в диалоговом окне:

- адрес вашей электронной почты;

- пароль вашей электронной почты (важно запомнить этот пароль, без него не сможете заходить в личный кабинет Конкурса);

- ФИО;

- номер вашего телефона;

- под кнопкой «Зарегистрироваться» поставить галочку о согласии на обработку персональных данных;

- нажать кнопку «Зарегистрироваться».

3.На вашу электронную почту с адреса <u>konkurs@serafim.help</u> придет письмо с разъяснением дальнейших действий – необходимо нажать на голубую ссылку в письме. Далее вы автоматически попадаете на сайт Конкурса уже как пользователь. В правом верхнем углу экрана увидите адрес своей электронной почты и ваш статус – пользователь.

### Второй этап - оформление заявки

**!!!** Обращаем внимание на то, что после регистрации заявку можно оформлять поэтапно и постепенно, выходя из системы и возвращаясь в любое время. При выходе с сайта все ваши данные автоматически сохраняются, вы сможете внести любые изменения до тех пор, пока в вашем личном кабинете вы не нажмете кнопку «Подать заявку» - это будет заключительный шаг. Все будет сохранено. Не нужно каждый раз заходить и оформлять новую заявку!

1. В правом верхнем углу окна сайта вы подводите курсор мышки к значку «Пользователь» с адресом вашей электронной почты. В высвеченном окне вы выбираете «Мой профиль» и попадаете в личный кабинет Конкурса, куда кроме вас никто не сможет зайти.

2. В этом окне в разделе «Конкурс» вы выбираете конкурс «Серафимовский учитель - 2025» и нажимаете кнопку «Создать заявку» в правом углу.

3. Вы находитесь на странице вашей заявки. Слева у Вас расположены 4 вкладки, которые необходимо последовательно заполнить:

Вкладка «О проекте».

Внимание! Если у вас совместная с коллегой(коллегами) авторская разработка – каждый автор регистрируется отдельно. Но в п. 3 вы указываются Ф.И.О. всех соавторов.

1. Направление. В графе следует выбрать ваше направление из списка.

1.1. Тематика направления. В графе выбираете тематику направления.

2. Название работы. Указываете название работы. Обратите внимание на правила ввода текста, они указаны сразу под строкой.

3. Краткое содержание (аннотация). В графе необходимо разместить краткое тезисное описание авторской разработки. Если совместная авторская работа – указывайте Ф.И.О. соавтора.

4. Содержание работы. В графу необходимо загрузить документ с содержанием работы в текстовом редакторе (MS Word), нажимая кнопкой мыши на белое поле с надписью: «Перетащите или нажмите для добавления файла». Обратите внимание, что максимальный размер файла не должен превышать 20 Мб.

5. **Информационная справка о профессиональной деятельности участника**. В графе необходимо загрузить характеристику профессиональной деятельности участника. Обратите внимание, что документ должен быть в формате .pdf и не превышать объем 2 Мб.

6. Письма поддержки от профессиональной организации, от организации Русской Православной Церкви. В графе необходимо загрузить представление на участника Конкурса (см. Положение), письма поддержки. Обратите внимание, что документы должны быть в формате .pdf.

7. Ссылка на презентационный видеоролик об участнике. В этой графе следует добавить действующие ссылки на видеоматериалы.

8. Ссылка на внешний ресурс. В графе можно добавить действующие ссылки на информационные или видеоматериалы, которые были размещены в сети Интернет (например, видеосюжет о проекте на каком-либо сайте).

Вкладка «Участник» - последовательно заполняете поля и размещаете свое фото.

Внимание! Все графы со звёздочкой (\*) - обязательные к заполнению.

#### Вкладка «Согласие на обработку персональных данных»

Перейдите во вкладку (слева) – Согласие на обработку персональных данных. В этой вкладке Вам необходимо распечатать, заполнить и прикрепить шаблон №1 и шаблон №2. Они расположены по ссылкам – нажмите знак вопроса, который находится возле красной звездочки рядом с каждым пунктом.

III Обращаем Ваше внимание, если в вашей работе (в документах, материалах, фото-видео съемке) имеются персональные данные иных физических лиц, то Вам необходимо прикрепить в п.3 согласия (самих физических лиц или их законных представителей) на распространение персональных данных этих лиц в свободной форме или согласно шаблону №2.

#### Третий этап – подача заявки

Перейдите на вкладку слева - «Подать заявку». Появится окно «Подтверждение и подача», в котором вам будет рекомендовано еще раз проверить свои данные и указано на ошибки, допущенные при заполнении форм.

Последним этапом подачи заявки является заполнение формы о том, что вы подтверждаете подачу заявки. Для этого, под кнопкой «Подать заявку» есть ссылка оранжевого цвета, по которой вы попадаете на документ, распечатываете его, подписываете, сканируете и загружаете в формате .pdf на этой же станице.

При правильном оформлении ваша заявка будет автоматически зарегистрирована. Обращаем внимание, что после нажатия кнопки «Подать заявку» в окне «Подтверждение и подача» вы не сможете вносить изменения!

Благодарим за участие!